# **Oklahoma State University Innovation Portal** For General Innovation Disclosure Form (IDF) Submissions

#### Rev 1.5

Welcome to the Oklahoma State University's Innovation Portal by Cowboy Innovations through Inteum. The Innovation Portal allows Oklahoma State University faculty and researchers (graduate students) to submit an Innovation Disclosure Form or **IDF** for evaluation and the opportunity of patent filing and/or commercialization by Oklahoma State University. The following guide covers the use of the Innovation Portal and expectations of the submitted IDF by providing explanations and suggestions not found in the Portal itself. The flow of this guide follows the order of the fields in the Portal. Questions relating to the IDF process can be directed to the Office of Technology Commercialization or **OTC** Commercialization Officeers, <u>InnovationPortal@okstate.edu</u>.

### **Quick Links (IDF order)**

**Pre-Portal Preparation** Link to Innovation Portal (Direct link) Update User Profile Start a New Disclosure Abstract Stage of Development Inventor(s) **Inventor Contribution** Funding Support Related Agreement(s) **Prior Art Section Related Disclosures** Public Disclosure Background Literature/Patents **Detailed Description Commercialization Potential** Start ups **I-CORPS** Controlled Information: CUI related & Export Control Documents Subscribers and ADR Signature Remarks Submit Disclosure Sign Disclosure

# **Quick Links (Alphabetical)**

Abstract **Background Literature/Patents Commercialization Potential Controlled Information: CUI related & Export** Control **Detailed Description** Documents **Funding Support I-CORPS Inventor Contribution** Inventor(s) Link to Innovation Portal (Direct link) **Pre-Portal Preparation Prior Art Section Public Disclosure** Related Agreement(s) **Related Disclosures** Remarks Sign Disclosure **Stage of Development** Start a New Disclosure Start ups Submit Disclosure Subscribers and ADR Signature **Update User Profile** 

## **Pre-Portal Preparations**

| <u>es</u>          | Log                                      | gged in as: <b>Zachary Johnson</b><br>Logout<br>Feedback |
|--------------------|------------------------------------------|----------------------------------------------------------|
| Dashboard          | Welcome to the OkState Innovation Portal |                                                          |
| Add New Disclosure |                                          |                                                          |
| A Technologies     | Recent Activity                          | Draft                                                    |
| Real Patents       | No recent activity to display.           | Disclosures<br>Q                                         |

Although we are eager to jump right into the Portal, completing an Innovation Disclosure Form or IDF will be easier with *pre-Portal preparation*. We have two suggestions for *pre-Portal preparation* that can be done in any order and described below.

- 1. Create a Summary and Detailed Description of the IDF in a Word document.
- 2. Perform a literature and patent search that pertains to the scope and specificities of the IDF.

### 1) Pre-Portal Summary and Detailed Description

Creating a *pre-Portal* document will smooth the IDF submission process. The Innovation Portal fields are **text based**, so creating an editable document with figures, graphs, or illustrations (best for communicating your innovation quickly) expedites the user experience. <u>We ask that the editable Pre-Portal document be</u> If pre-Portal preparations are complete, go to <u>https://okstate.inteum.com/okstate/inn</u> <u>ovationportal</u> and skip to the <u>Updating</u> <u>User Profile section</u>

<u>uploaded to the Portal</u> to reduce the cost and time to file a patent application.

SUMMARY: The summary of your innovation can be derived from your publication draft but should be written in terms understandable to technical and non-technical readers. The highlights and novelty of your innovation should be described beyond that known to one in the art/field. Please do not include export-controlled details in the Summary.

DETAILED DESCRIPTION: The Detailed Description should contain ample and specific detail to allow a peer to fully understand the innovation and reflect its use in practice. We suggest using a rough draft or publication. Try to include multiple industry application examples with details on alterations or modifications needed to meet industry needs. Provide estimated acceptable ranges and alternatives to broaden the publication draft. Include diagrams, drawings, and flow charts to allow others to understand the innovation as you do. If controlled information like Confidential Unclassified

Information (CUI)<sup>1</sup>, trade secret / internal proprietary<sup>2</sup> or technical data/export-controlled technical data<sup>3</sup> is used, bookend the text with **\*\*PROPRIETARY\*\* or \*\*EXPORTCONTROL\*\***.

Example: \*\*PROPRIETARY\*\*The sensor runs at 35°C. \*\*PROPRIETARY\*\*. \*\*EXPORTCONTROL\*\*The sensor uses poly-buoyant muslin filler. \*\*EXPORTCONTROL\*\*

### Can a PowerPoint Presentation (PPTX) be used as the Detailed Description?

The use of a PPTX is a good start but requires further work for use in the Innovation Portal because details are missing.

- 1) Save the slides as images and insert them into a Word document,
- 2) Copy-and-paste the slide text below the corresponding slide, and
- 3) Add material presented verbally from each slide.

In creating this document, entering the text into the Portal will be a simple copy-and-paste operation.

### 2) Perform/update literature and patent search

Using the reference list from a publication as prior art search results often contains additional citations outside of the scope of innovation novelty. Record in the Word document <u>the most relevant</u> <u>publication/website citations</u> and <u>provide one-liner explanations of what the publication/patent covers</u> <u>and how your innovation differs</u>.

### If this is your first prior art search, please do not spend more than an hour searching.

Good Patent Search Engines are Google Patents (<u>www.google.com/patents</u>) or FreePatentsOnline (<u>www.freepatentsonline.com</u>)

Finding related patents, publications and websites can be as simple as 'googling' the idea and with the right search terms, <u>a good rule of thumb is to review three (3) pages of results</u>. Use a Word document to track the most relevant publication/website citations and the one-liner explanations.

Create PDFs of the cited websites and publications and upload them to the disclosure, as attorneys use them to report to the patent office.

DO NOT submit screenshots of Google results and annotate; DO NOT include a weblink to an entire Google results search.

#### Example Citations – Note link provided and COMMENT: with one-liner comparison statement for each.

VanWijk, M. J., et al (2003). Microparticles in cardiovascular diseases. *Cardiovascular research*, *59*(2), 277-287. https://academic.oup.com/cardiovascres/article/59/2/277/287424

<sup>&</sup>lt;sup>1</sup> Government created or owned UNCLASSIFIED information that must be safeguarded from unauthorized disclosure.

<sup>&</sup>lt;sup>2</sup> Trade Secrets or Internal Proprietary are innovations that cannot be reverse engineered. These may be the property of OSU or the industry partner from a Sponsored Research Agreement.

<sup>&</sup>lt;sup>3</sup> Any information or related data that cannot be released or transferred to foreign countries or representatives of a foreign nation, without first obtaining approval or license.

COMMENT: VanWijk et al (2003) cover micro particles, but our work results in nanoparticles.

#### www.merrygoround.com

COMMENT: merrygoround.com covers merry-go-rounds but not flying merry-go-rounds

US11045427B2 "Hollow nanoparticles with hybrid double layers" Found on Feb 2, 2023 from: <u>https://patents.google.com/patent/US11045427B2/en?q=nanoparticles&oq=nanoparticles</u> COMMENT: US11045427B2 covers hollow nanoparticles with double layers, but our work results in singular layers.

Now that *pre-Portal Preparation* is complete, we can move on to the Portal.

### **Innovation Portal**

1. Go to <a href="https://okstate.inteum.com/okstate/InnovationPortal/">https://okstate.inteum.com/okstate/InnovationPortal/</a>

| <u>L</u>           | La                                       | igged in as: <b>Zachary Johnson</b><br>Logout<br><u>Feedback</u> |
|--------------------|------------------------------------------|------------------------------------------------------------------|
| Dashboard          | Welcome to the OkState Innovation Portal |                                                                  |
| Disclosures        | Dashboard                                |                                                                  |
| Add New Disclosure | Recent Activity                          |                                                                  |
| A Technologies     |                                          |                                                                  |
| 🔒 Patents          | No recent activity to display.           | Draft<br>Disclosures                                             |
| Agreements         |                                          | Q                                                                |

When entering the Innovation Portal for the first time, you may need to update your profile. If your profile is accurate and you are returning to the Portal, proceed to step 2 *Add New Disclosure*.

### **Update User Profile**

Navigate to *Edit Profile* tab on the left side of the screen and add or verify all required data denoted with an asterisk (\*), including first & last name, citizenship, two emails and two physical addresses.

| 🗒 Dashboard         | Welcome to the OkState Innovation Portal |  |  |
|---------------------|------------------------------------------|--|--|
| Disclosures         | Dashboard                                |  |  |
| Add New Disclosure  | Recent Activity                          |  |  |
| A Technologies      |                                          |  |  |
| 🔒 Patents           | No recent activity to display.           |  |  |
| Agreements          |                                          |  |  |
| Request an Agreemer | H I ► H Page size: 10 ▼                  |  |  |
| Edit Profile        |                                          |  |  |
|                     |                                          |  |  |

- *a.* Your *username* should be listed as your *email handle*. Do NOT modify this field.
- b. Enter your *first & last name* as seen on government-issued identification and include your *citizenship*. If preferred, include middle initial and generational suffix (I.e., Jr., II, III, IV).
- c. For credit to the department, include your main department by using the link "Choose OSU Department" to the right of text field "Main Department" instead of typing into the field. The search field works best. The selected department/college will <u>not</u> be visible in the text field but has been selected and can be confirmed by again, clicking the "Choose OSU Department" link.

| jeremy.kaplan |                                                                          |                                |                        |       |     |
|---------------|--------------------------------------------------------------------------|--------------------------------|------------------------|-------|-----|
| Gender:       | First Name: *                                                            | Middle                         | Last Name: *           |       |     |
| Male 👻        | Jeremy                                                                   | D                              | Kaplan                 |       |     |
| Prefix:       | Suffix:                                                                  | Citizenship:                   | *                      |       |     |
| Title:        | Main Department: (Also use link<br>the right)                            | to<br>Choose OSU<br>Department | Specialty:             |       |     |
| Employee No   | Additional Departments                                                   |                                | ×                      |       |     |
| A12345678     | Select a Department                                                      | •                              | Add                    |       |     |
|               | Center for Health Scien                                                  | ces                            |                        |       |     |
|               | <ul> <li>School of Biomedical</li> </ul>                                 | Sciences                       |                        |       |     |
|               | <ul> <li>Dept of Biochemis</li> <li>College of Agricultural S</li> </ul> | stry and Micro<br>Sciences and | -                      |       |     |
|               | – Dept of Bio <b>chemi</b> stry                                          | and Molecul                    |                        |       |     |
|               | <ul> <li>College of Arts &amp; Science</li> </ul>                        | ces                            | Additional Departments |       |     |
|               | - Dept of <mark>Chemi</mark> stry                                        |                                | Select a Department    | •     | Add |
|               | <ul> <li>College of Engineering,</li> </ul>                              | Architecture                   | Dept of Chemistry      |       | *   |
|               | - School of <mark>Chemi</mark> cal E                                     | ingineering                    |                        |       |     |
|               | . C. 1                                                                   | Seam                           |                        |       |     |
|               |                                                                          |                                |                        |       |     |
|               |                                                                          |                                |                        |       | *   |
|               |                                                                          |                                | Remove Selected Item   |       |     |
|               |                                                                          |                                | 0                      | Close |     |

- d. Add your OSU Employee/Student/Banner Identification number, entered as A + 8-digit ID number (i.e., A12345678), in the "Employee No" field.
- e. "Oklahoma State University" should be *set as your default company*. If not, inform <u>innovationportal@okstate.edu</u>.

- f. Enter your Oklahoma State University email address as your default by selecting *Set as default email.*
- g. Include a personal email address by selecting *Add another email* and choose *type*. This ensures we can connect with you should you leave the university.

Add another Email

| EMAIL ADDRESS<br>jeremy.kaplan@okstate.edu      | Please provide both OSU (default) and personal email address especially for students. Type: University |
|-------------------------------------------------|----------------------------------------------------------------------------------------------------|
| Set as default email                            |                                                                                                    |
| EMAIL ADDRESS<br>jeremy.kaplan@examplegmail.com | Please provide both OSU (default) and personal email address especially for students. Type: Personal   |
| □ Set as default email                          |                                                                                                    |

h. Enter your primary phone number and set as your default by selecting *Set as default Phone Number*. Mobiles are preferred to contact you should/when you leave the University.

| Phone Number: *          | Туре:  |   |        |
|--------------------------|--------|---|--------|
| 508-272-1234             | Mobile | ~ | Remove |
| Set as default Phone Num |        |   |        |

- i. Include both your work <u>and</u> home address in the *Mailing Address* section to comply with patent office requirements.
- j. Add missing addresses by selecting *Add another Address* at the bottom of the page.

| MAILING ADDRESS Please provide both a work and rest Type: Work 1201 S. Innovation Way Drive | idential address a | as bo | oth are required for patent filings. | Remove Address |
|---------------------------------------------------------------------------------------------|--------------------|-------|--------------------------------------|----------------|
| City:<br>Stillwater                                                                         | State / Prv:       | ~     | Postal Code:                         |                |
| Country:                                                                                    |                    |       |                                      |                |
| United States                                                                               | ~                  |       |                                      |                |
| MAILING ADDRESS<br>Please provide both a work and res<br>Type:<br>Home                      | idential address a | as bo | oth are required for patent filings. | Remove Address |
| 1234 Home Road                                                                              |                    |       |                                      |                |
| City:                                                                                       | State / Prv:       |       | Postal Code:                         |                |
| Stillwater                                                                                  | OK                 | ~     | 74075                                |                |
| Country:                                                                                    |                    |       |                                      |                |
| United States  Set as default Address  Add another Address  Save Changes                    | ~                  |       |                                      |                |

Once your profile is complete, you are ready to begin the IDF process using your *pre-Portal Preparation documents*.

### **Start New Disclosure**

- 2. Click the Add New Disclosure tab on the left icon menu. A popup window will start the IDF
  - process.

| New Disclosure                                          |                                                   |                                              |
|---------------------------------------------------------|---------------------------------------------------|----------------------------------------------|
| You are creating a new d<br>must first enter a title an | isclosure. Before you o<br>d choose the type of o | can edit your disclosure, you<br>lisclosure. |
| Non-confidential title of                               | invention/software:                               |                                              |
|                                                         |                                                   |                                              |
|                                                         |                                                   |                                              |
|                                                         |                                                   |                                              |
|                                                         |                                                   |                                              |
| Choose the Type of Disc                                 | losure:                                           |                                              |
| ~                                                       |                                                   |                                              |
| Convright Disclosure                                    |                                                   |                                              |
| Invention Disclosure                                    | Create New Disclosure                             | Cancel                                       |
| Plant Variety Disclosure                                |                                                   |                                              |
| Software Disclosure                                     |                                                   |                                              |

- 3. Add a non-confidential title for the innovation/software disclosure.
  - If the disclosure is CUI related or includes export-controlled material, begin the title with \*\*CUI\*\* or \*\*Export Controlled\*\*.
- Choose the type of disclosure you want to enter from the drop-down menu; general innovation, copywrite, plant, or software disclosure. The <u>innovationportal@okstate.edu</u> can assist you in choosing the correct form if needed.

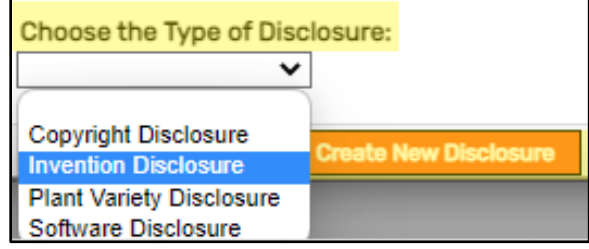

- 1. Copyright Disclosure for a <u>copyright</u> protection (other than software application).
- 2. Innovation Disclosure –default disclosure when the other options do not match.
- 3. Plant Variety Disclosure for Plant and <u>Plant Variety Protection Certificate</u> (PVPC) filings protection.
- 4. Software Disclosure for software-based innovations.
- 5. Click *Create New Disclosure*.

Complete the blank fields by typing or cutting-and-pasting text into the Portal fields from the <u>Pre-Portal</u> <u>documents</u>, as discussed earlier. All fields with an asterisk (\*) are required to submit the IDF. Use the *Documents* section at the bottom of the IDF to upload <u>documents</u>, prior art, and images relating to your IDF. Files cannot exceed 100 Mb. If a file is over 100 MB, email <u>innovationportal@okstate.edu</u>, noting your IDF submission number.

### **Innovation Details Section**

6. Abstract of Innovation

This is a summary intended for a non-technical audience describing the highlights of your innovation. Cut-and-paste the Summary from your *pre-Portal Preparation* document. This summary should not contain controlled information.

- Estimated stage of innovation development
   Based on the Technology Readiness Level (TRL) system, provide your best estimate of the stage of your innovation's development. See Appendix A for more information.
  - a. <u>Concept</u> AKA 'ideation'- innovation prior to any experimentation. Reference TRL 1
  - b. *Proof of Concept* Experimentation first results or lab bench results. Reference TRL2
  - c. <u>*Prototype*</u> A model device or system that demonstrates the concept AKA 'bread board', 'benchtop demonstrator' short of real-world conditions. Reference TRL3
  - d. <u>Working Model</u> Prototype under real world conditions AKA Minimum Viable Product is more robust & portable than the bench prototype. Reference TRL4-6

| Invention Details                                                                                                    |   |
|----------------------------------------------------------------------------------------------------|---|
| Abstract of invention:  Provide a brief description of the invention.                                                                                                    |   |
| Internal combustion engine and how all the pieces fit together, what can go wrong and how to increase performance.                                                                                                    | * |
| The purpose of a gasoline car engine is to convert gasoline into motion so that your car can move. Currently the easiest way to create motion from gasoline is to burn the gasoline inside an engine. Therefore, a car engine is an internal combustion engine – combustion takes place internally. | + |
| There are different kinds of internal combustion engines. Diesel engines are one type and gas turbine engines are another. Each has its own                                                                                                    | 1 |
| Estimated stage of invention development: * Prototype                                                                                                    |   |
| Concept                                                                                                    |   |
| I Proof of Concept                                                                                                    |   |
| Prototype Working Model                                                                                                    |   |
|                                                                                                    |   |

SAVE IDF

# Save As Draft

### **Inventors Section**

8. Inventors

An inventor is an individual who significantly progressed the innovation in an unexpected way. Those who performed tests through another's direction without adding a 'eureka' moment to the conceptualization of the innovation, are not inventors. For more guidance, see our <u>Inventor page</u>.

Include inventors who are not affiliated with OSU. If assistance is needed in determining inventorship, contact <u>innovationportal@okstate.edu.</u>

Edit/verify your information. Notice the Portal has entered you as inventor.

• Select *Edit* under *Manage* to the right of the *Inventors* section.

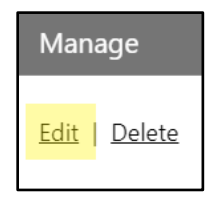

- Select/verify Inventor's Disclosure Permissions/Access (Questions? Contact OTC at InnovationPortal@okstate.edu)
  - a. Editor Can add and edit disclosure in draft status,
  - b. <u>View Only</u> Can only view and add remarks,
  - c. <u>Deferred View Only</u> Can only add remarks and view after it is approved by the OTC,
  - d. No View Cannot view this disclosure or receive email notifications,
- Select/verify *Role Type* from the drop-down menu
  - a. <u>OSU Lead Inventor</u> OSU inventor who will be the primary contact for the OTC and outside counsel for all technical questions, review of drafts, etc.
  - b. <u>OSU Inventor</u> OSU inventor that is not designated as the lead inventor.
  - c. <u>OSU Breeder</u> Invents or discovers and either sexually (seed) or asexually (clonal) reproduces any distinct and new variety of plant.
  - d. <u>Non-OSU Inventor</u> Inventor that is not affiliated with OSU. They will not be able to access the Innovation Portal.
  - Select/verify the Order Inventor will appear on a patent application/patent. Order may be political but has no other value.
  - Save Changes

| Edit Inventor                                                                                                    | × |
|----------------------------------------------------------------------------------------------------|---|
| Selected Contact:                                                                                                    | * |
| <b>Jeremy Kaplan</b><br>jeremy.kaplan@okstate.edu<br>Oklahoma State University                                                                                                    |   |
| Inventor's Disclosure Permissions/Access: *                                                                                                    |   |
| • Editor       Can add, edit or delete this       disclosure in draft.         • Deferred View Only       Can only add remarks and view this disclosure       after it's approved |   |
| O View Only     O No View       Can only add remarks and view     Can not view this disclosure and receive email notifications                                                    |   |
| Role Type: *                                                                                                    |   |
| Order: * 1 Non-OSU Inventor<br>OSU Breeder                                                                                                    | - |
| OSU Inventor<br>OSU Lead Inventor                                                                                                    | 1 |
| Save Changes Close                                                                                                    |   |

- Add additional inventor(s):
  - a. Click the *Add Inventor* button in the *Inventors* section.

| Inventors                                                                                                    |                                                                                                    |                                                                                                    |
|----------------------------------------------------------------------------------------------------|----------------------------------------------------------------------------------------------------|----------------------------------------------------------------------------------------------------|
| Inventor Informa<br>List as inventors th<br>See our <u>Who is an In</u><br>Persons who merel<br>exercising inventiv<br>Include any inventor<br>Add Inventor | tion<br>ose individuals who contributed to the<br><u>nventor?</u> page. Conception involves c<br>y suggested an idea of the result to b<br>e skill of their own are not considered<br>ors who are not employees of OSU. Co | e conception of the invention. List Contrib<br>onceiving the means to accomplish the de<br>e accomplished without providing any me<br>to be inventors.<br>ntact OTC to add them to the disclosure. |
| First                                                                                                    | Middle                                                                                                    | Last                                                                                                    |

b. Enter the inventor's name or email in the search box and select *Search*.

| Add Inventor                                       |                | × |
|----------------------------------------------------|----------------|---|
| Find Contact by Name, Email or other related info: | Search         | * |
| Selected Contact:<br>No contact selected           |                |   |
|                                                    |                | - |
| 4                                                  | •              |   |
| Save Change                                        | s <u>Close</u> |   |

 c. Choose the inventor from the results list by verifying the email address.
 If you cannot find an inventor under his/her legal or preferred name, contact innovationportal@okstate.edu.

| Add Inventor                                                                      | X                            |
|-----------------------------------------------------------------------------------|------------------------------|
| Find Contact by Name, Email or other<br>related info:<br>Search Results:          | Kaplan Search                |
| Jeremy Kaplan<br>jeremy.kaplan@okstate.edu<br>Oklahoma State University<br>Choose | <b>^</b>                     |
| Ray M. Kaplan<br>rkaplan@uga.edu<br>University of Georgia<br>Choose               |                              |
| Add a new Contact if you cannot find the                                          | Contact you are looking for. |
| Selected Contact:<br>No contact selected                                          |                              |
| Save Changes                                                                      | Close                        |

 Select *Choose*. This may take several moments. Repeat the steps described above under the <u>Edit/verify your information</u>, i.e. *Disclosure Permissions/Access, Role Type, Order*.

| Edit Inventor                                                                                                    | ×      |  |
|----------------------------------------------------------------------------------------------------|--------|--|
| Selected Contact:                                                                                                    |        |  |
| <b>Jeremy Kaplan</b><br>jeremy.kaplan@okstate.edu<br>Oklahoma State University                                                                                  |        |  |
| Inventor's Disclosure Permissions/Access: *                                                                                                    | *      |  |
| C Editor     C Deferred View Only       Can add, edit or delete this disclosure in draft.     Can only add remarks and view this disclosure after it's approved |        |  |
| View Only Can only add remarks and view this disclosure.     ONO View Can not view this disclosure and receive email notifications                              |        |  |
| Role Type: * OSU Inventor                                                                                                    |        |  |
| Order: * * 1 Non-OSU Inventor                                                                                                    | -      |  |
| OSU Breeder<br>OSU Inventor<br>OSU Lead Inventor                                                                                                    | •<br>• |  |
| Save Changes Close                                                                                                    |        |  |

- Save Changes and repeat for remaining inventors.
- 9. Inventor Contribution
  - 1. Enter each inventor's name.
  - 2. Describe the nature of each inventor's contribution.
  - 3. Describe the nature of each inventor's University duties and relation to this innovation.

| Inventor Contribution *<br>For each inventor listed above provide the following: (1) Enter each inventors' name and after each name describe (2) the inventor's INVENTIVE/UNEXPECTED<br>contribution & (3) Univ duties and relation to this invention.                     |  |  |  |  |
|----------------------------------------------------------------------------------------------------|--|--|--|--|
| John D. Lingo: Conceived piston movement with crank shaft. Departmental Responsibility.<br>Jeremy D. Kaplan: Integrated internal use of combustion (not external). Research Pl.<br>Taylor Crosby: Designed the crank shaft to which the piston will slide. GRA Assignment. |  |  |  |  |
| SAVE IDF Save As Draft                                                                                                    |  |  |  |  |

### **Funding Support Section**

 Funding Support - Was innovation conceived and/or reduced to practice in the course of work under a grant, contract, Sponsored Research Agreement (SRA), Research Services Agreement (RSA), research collaboration agreement, or with the use of other University Funds, <u>OSU Policy No. 1-</u> 0202? This includes Consortiums.

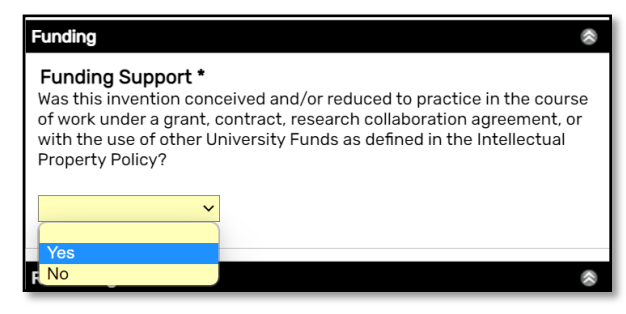

- 11. *Funding Support Info* will open by choosing '*Yes'* above.
  - Click Add Row button to create as many entries as needed.
  - Enter Agency/Patron/Collaborative Partner, Grant Number & OSU Fund Number.
  - Click Save at the end of each row.
  - Upload PDF of the grant/contract in the <u>Documents</u> section later in the Portal.

| Funding Support Info         Use Add Row button to create fields as many fields as needed. Provide agency, sponsor, patron, or collaborative partner information below.         REMEMBER to upload copies of the grant or contract or agreement in DOCUMENTS. |                       |              |               |  |  |  |
|----------------------------------------------------------------------------------------------------|-----------------------|--------------|---------------|--|--|--|
| Agency/Sponsor/Collaborative Partner                                                                                                    | Grant/Contract<br>No. | OSU Fund No. | Manage        |  |  |  |
| U.S. Army Night Vision and Electronic Sensors Dire                                                                                                    | W909MY-04-C-00        | RS-1-093432  | Save Delete   |  |  |  |
| National Institutes of Health                                                                                                    | CA91959               | RS-1-093433  | Save   Delete |  |  |  |

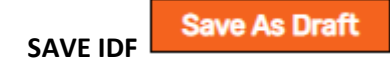

#### **Related Agreements Section**

- 12. Related Agreement(s) was the innovation related to any agreement?
  - a. <u>Material Transfer Agreement</u> (MTA) Agreement to receive or send materials.
  - <u>Confidential Disclosure Agreement</u> (CDA) Also called Non-Disclosure Agreements (NDA).
  - c. Facilities Use Agreement (FUA).
  - d. Memorandum of understanding (MOU).

| Related Agreement<br>Was the innovation was<br>Material Transfer Agree | <b>(s) *</b><br>s part of any agreement including but not limited to: (Agreement Type)<br>ement (MTA), Confidential Disclosure Agreement (CDA/NDA), Facilities Use Agreement (FUA), MOU, or |
|------------------------------------------------------------------------|----------------------------------------------------------------------------------------------------|
| Consortium, Services A                                                 | Agreement, etc.?                                                                                                    |
| ~                                                                      |                                                                                                    |
| - Nor                                                                  |                                                                                                    |
| I Yes                                                                  |                                                                                                    |
|                                                                        |                                                                                                    |

e. Other

- 13. Related Agreement(s) Info will open if you choose 'Yes'.
  - Click Add Row button to create as many entries as needed.
  - Enter Agreement Type, Company Name, Contact Person & Address.
  - Click Save at the end of each row.
  - Upload PDF of the related agreement/contract in the <u>Documents</u> section later in the Portal.

| Related Agreement(s) Info Use Add Row button to create fields as many fields as needed. For Agreement Type enter Material Transfer Agreement (MTA), Commercial Development Agreement (CDA), Facilities Use Agreement (FUA), MOU, Consortium, etc.? |                                                                  |                        |            |                         |             |  |  |
|----------------------------------------------------------------------------------------------------|------------------------------------------------------------------|------------------------|------------|-------------------------|-------------|--|--|
| Agreement Type                                                                                                    | OSU Fund Number Company Name Contact Person/Title Address Manage |                        |            |                         |             |  |  |
| SRA (G10003215 is a pas                                                                                                    | Krishnan R Vaidyanathar                                          | REMADE aka Sustainable | Ed Daniels | 150 Lucius Gordon Dr Su | Save Delete |  |  |
| SAVE IDF Save As Draft                                                                                                    |                                                                  |                        |            |                         |             |  |  |

### **Prior Art Section**

Prior Art is publicly known information at the time of conception which can determine the value of an innovation and <u>if it can be protected with a patent</u>.

- 14. Is this disclosure related to any previously submitted disclosure(s)? Many times an innovation may be an improvement upon a prior submitted IDF. Reference the earlier IDF here.
- 15. Related Disclosure(s) will open if you choose 'Yes'.
  - Click Add Row button to create as many entries as needed.
  - Enter Disclosure ID and Disclosure Title. Contact <u>innovationportal@okstate.edu</u> for help finding this information.
  - Click Save at the end of each row.

| Prior Art                  |                                       |                          |              |
|----------------------------|---------------------------------------|--------------------------|--------------|
| Is this discl              | osure related to any                  | previous disclosure      | (s)? *       |
| Yes                        | ~                                     |                          |              |
| Related Dis<br>Use Add Rov | sclosures<br>v button to create field | s as many fields as need | ded. Add Row |
| Disclosure<br>ID           | Disclosure Title                      |                          | Manage       |
| 2023IDF00                  | Top heavy boil nickel                 |                          | Save Delete  |
|                            |                                       |                          |              |

16. Have you published or otherwise publicly disclosed this invention?

"Public disclosure" means a nonconfidential disclosure to one or more individuals outside the University community. 1) Was the innovation published or presented with enough substance to allow someone skilled in the art to *make* and *use* the innovation? 2) Was the device observed publicly even if not turned on or discussed? Publications include *submission* of a

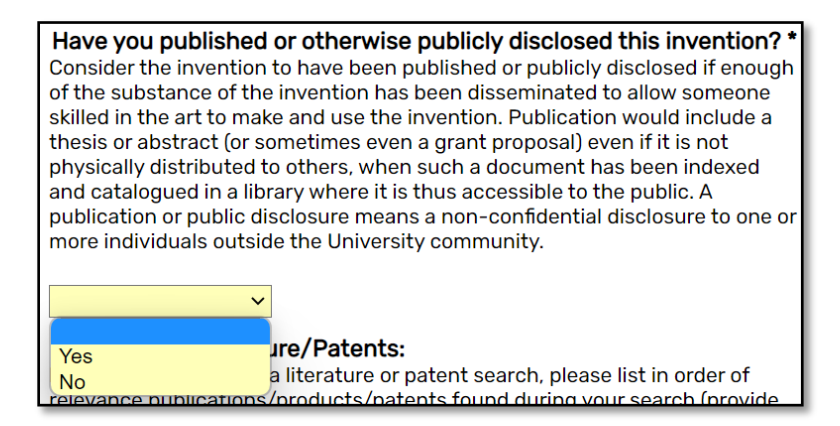

manuscript, a thesis or abstract or even some grant proposals.

- Click Add Row button to create as many entries as needed and record public disclosure events and dates.
- Click Save at the end of each row.
- Upload publications and presentation in the <u>Documents</u> section.

| Public Disclosure Info         Use Add Row button to create fields as many fields as needed.         Provide list of when and in what manner (journal article, thesis, abstract, web post etc.),         publication(s) occurred. Also include reference to any oral presentations made relating to the invention.         Upload publications and presentation in the DOCUMENTS section, below. |                                           |             |  |  |
|----------------------------------------------------------------------------------------------------|-------------------------------------------|-------------|--|--|
| Date                                                                                                    | Event                                     | Manage      |  |  |
| 2/2/2023                                                                                                    | IEEE forum in OKC                         | Save Delete |  |  |
| 4/1/2023                                                                                                    | Demo at Endeavor lab to TITAN - under NDA | Save Delete |  |  |

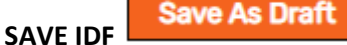

#### **17. Background Literature/Patents:**

Provide updated literature and patent search results by selecting those that are the closest/most relevant to your innovation, i.e. they define what the current state of the art is. <u>From Pre-Portal Preparation</u>

#### Starting from publication reference list

Reference lists from a publication draft or project prior art search often contain lower value citations outside of the scope of innovation novelty; i.e. citations of general knowledge, like those that cover what might be found in a text book. Report only the <u>most relevant publication/website citations</u> and <u>provide one-liner explanations of what the publication/patent covers and *how* your innovation differs.</u>

#### Starting from scratch

#### Do not spend more than an hour searching.

Recommended patent search engines are Google Patents (<u>www.google.com/patents</u>) and FreePatentsOnline (<u>www.freepatentsonline.com</u>)

Also finding related products, publications and websites can be as simple as 'googling' the idea and with the right search terms. <u>A good rule of thumb is to review three (3) pages of results</u>. Track citations of the most relevant publication/website citations and the <u>one-liner explanations of what the</u> <u>publication/patent covers and *how* your innovation differs</u>.

DO NOT submit a screen capture page of Google results and annotate; DO NOT include a weblink to an entire Google results search.

Save PDFs of the cited websites and publications for uploading to the IDF. The attorneys use them in reports to the patent office. **Upload non-patent documents and PDFs of website content to the**<u>Documents section</u> at the bottom of the IDF.

Example Citations – Note link provided and COMMENT with a one-liner comparison statement for each.

VanWijk, M. J., et al (2003). Microparticles in cardiovascular diseases. *Cardiovascular research*, *59*(2), 277-287. <u>https://academic.oup.com/cardiovascres/article/59/2/277/287424</u> COMMENT: VanWijk et al (2003) cover micro particles, but our work results in nanoparticles.

#### www.merrygoround.com

COMMENT: merrygoround.com covers merry-go-rounds but not flying merry-go-rounds

US11045427B2 "Hollow nanoparticles with hybrid double layers" Found on Feb 2, 2023 from: https://patents.google.com/patent/US11045427B2/en?q=nanoparticles&oq=nanoparticles

If more searching needs to be completed, list keywords/phrases relating to your innovation that would aid the OTC in conducting a search for existing publications/patents.

#### PRIOR ART: Background Literature/Patents

If you have conducted a literature or patent search, please list <u>in order of relevance</u> publications/products/patents found during your search (provide link to citations, if available) **AND provide a one-liner comment on what the citation covers and how your idea is different.** 

Upload non-patent documents and PDFs of website content to DOCUMENTS section.

If no search has been conducted, please list keywords/phrases relating to your invention that would aid the Office of Technology Commercialization in conducting a search for existing publications/patents.

"Internal Combustion Engine". US: Glenn Research Center, NASA, 13 May 2021. Retrieved 22 November 2021.

Segaser, C. L. (1 July 1977). Internal combustion piston engines (Report). U.S. Department of Energy Office of Scientific and Technical Information. doi:10.2172/5315920. OSTI 5315920.

SAVE IDE Save As Draft

### **Innovation Detailed Description Section**

#### 18. Innovation Detailed Description

If you created a <u>Pre-Portal Preparation</u> document, cut-and-paste your detailed description into the box and save your IDF, then proceed to the <u>Commercialization Potential</u> section.

The <u>Detailed Description</u> should contain ample and specific detail to allow a peer to fully understand the innovation and reflect its use in practice. We suggest using a rough draft or publication in an editable format (Word) for later uploading to <u>documents</u>. Include multiple industry application examples with details on alterations or modifications needed to meet industry needs. Provide estimated acceptable ranges and alternatives to broaden the publication draft. Include diagrams, drawings, and flow charts to allow others to understand the innovation as you do.

If controlled information like Confidential Unclassified Information (CUI)<sup>4</sup>, trade secret / internal proprietary<sup>5</sup> or technical data/export-controlled technical data<sup>6</sup>, bookend the text with \*\*PROPRIETARY\*\* or \*\*EXPORTCONTROL\*\*.

Example: \*\*PROPRIETARY\*\*The sensor runs at 35°C. \*\*PROPRIETARY\*\*. \*\*EXPORTCONTROL\*\*The sensor uses poly-buoyant muslin filler. \*\*EXPORTCONTROL\*\*

You can type a detailed description of your innovation directly into the box, but we highly encourage creating a Word document and uploading it in <u>Documents</u> in addition to copy-and-pasting into the text box. The Portal is an internet-based program and if your connection cuts out, *you will lose all work not saved* (no autosave). The Portal field will not retain images though they are vital to most descriptions, hence we upload, as well.

*Can a PowerPoint Presentation (PPTX) be used as the Detailed Description?* Use of a PPTX is a good start but requires further work to use as the detailed description because details are missing. Create a usable Word document by:

- 1) Save the slides as images and insert them into a Word document.
- 2) Copy-and-paste the slide text below the corresponding slide.
- 3) Add material presented verbally from each slide.

With the Word document, entering the text into the Portal will be a simple copy/paste operation.

<sup>&</sup>lt;sup>4</sup> Government created or owned UNCLASSIFIED information that must be safeguarded from unauthorized disclosure.

<sup>&</sup>lt;sup>5</sup> Trade Secrets or Internal Proprietary are innovations that cannot be reverse engineered. These may be the property of OSU or the industry partner from a Sponsored Research Agreement.

<sup>&</sup>lt;sup>6</sup> Any information or related data that cannot be released or transferred to foreign countries or representatives of a foreign nation, without first obtaining approval or license.

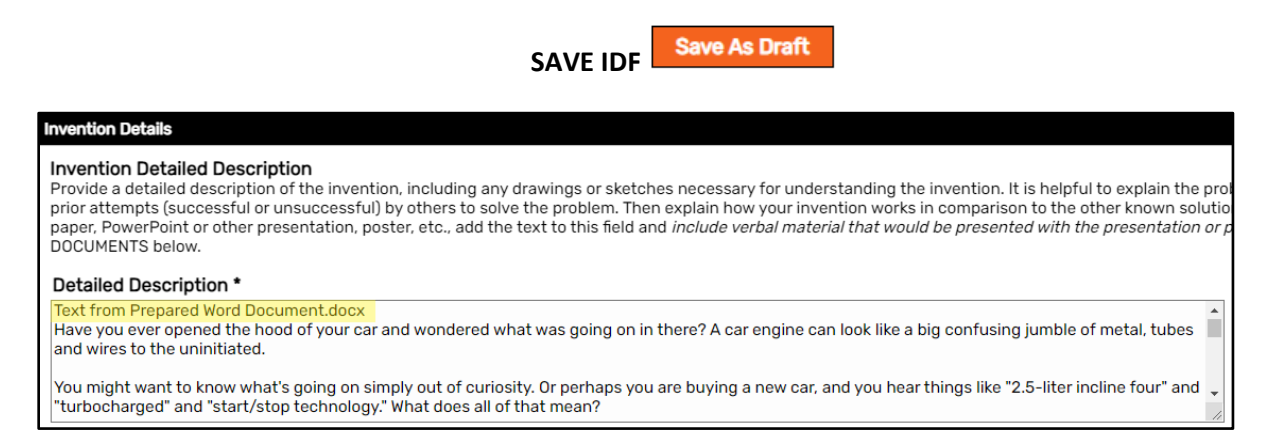

### **Commercialization Potential Section**

Provide information you are currently aware of or at most spend an hour reviewing the market for your input. Data from your <u>I-CORPS<sup>™</sup> program</u> will provide the commercial potential and opportunity of the innovation for this section should you choose to participate.

19. Are you considering a startup opportunity to commercialize this material? – By selecting 'yes' or 'I want more information', a member of Cowboy Technologies will be in touch after submission.

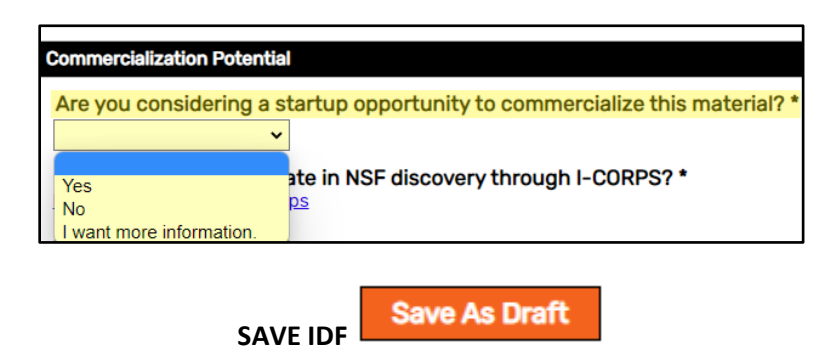

20. Do you want to participate in NSF discovery through I-CORPS? – By selecting 'yes' or 'I want more information', a member of Cowboy Technologies will be in touch after submission.

OSU's National Science Foundation's Innovation Corps (I-Corps™) Program helps researchers find the

commercial potential of their technology. This four-session program focuses on customer discovery and understanding the unique values your technology brings to customers. Through weekly coaching feedback and 30 discovery interviews, you will take the first step towards developing a commercialization plan to get your

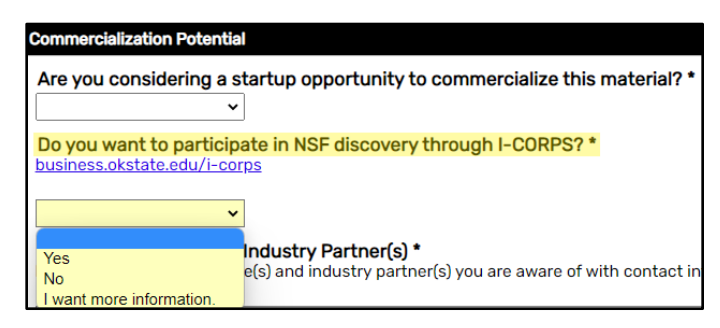

technology out of the lab and into the marketplace. To learn more about this opportunity, visit: https://business.okstate.edu/i-corps/.

21. *Potential Licensee(s)* & *Industry Partner(s)* – Who can you imagine utilizing this innovation? Provide a list of potential licensee(s) and industry partner(s) you are aware of with contact information, if available.

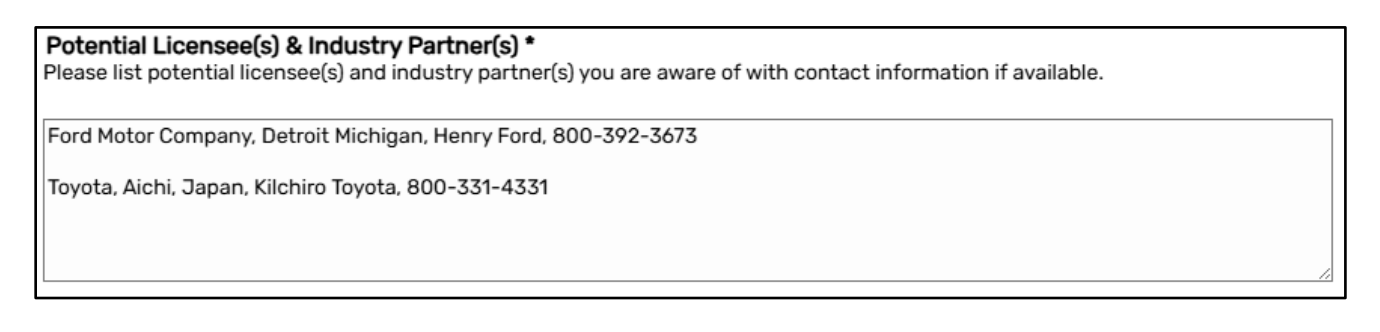

SAVE IDF Save As Draft

22. What are the advantages of the invention versus present technologies? \*

Provide the novelty of your innovation and describe the specific benefits regarding how your work has advanced to meet the demands of the technology as compared to what is already available presently.

What are the advantages of the invention versus present technologies? \* Horses are slow and steam is explosive

23. What are the potential commercial applications for the invention/material? \*

Evaluation of your innovation including examining factors such as potential commercial applications, competitive technologies, feasibility of development and manufacturing, and patentability (if applicable). Some innovations may require additional development or information before commercialization can be pursued, and together we can develop a plan for moving forward. This assessment will also guide a potential business strategy.

What are the potential commercial applications for the invention/material? \*
When the piston reaches the top of its stroke, the spark plug emits a sparks to ignote the gasoline. The gasoline charge in the cylinder explodes, driving the piston down.

24. Additional development needed \*

What are the limitations that must be overcome prior to practical application? What additional research or development, if any, is needed to commercialize the innovation?

Additional development needed \* What are the limitations that must be overcome prior to practical application? What additional research or development, if any, is needed to commercialize the invention?

The spark plug supplies the spark that ignites the air/fuel mixture so that combustion can occur. The spark must happen at just the right moment for things to work properly

25. What are the limitations that must be overcome prior to practical application? – Limitations require a critical, overall appraisal and interpretation of impact.

The limitations of an innovation are its flaws or shortcomings. Limitations can exist due to constraints on research design, methodology, materials, and other factors. These factors may impact the findings of your study and feasibility of your innovation. Researchers are often reluctant to discuss the limitations of their study in published papers. Providing limitations will allow transparency of your innovation development process and allow the OTC to understand what milestones must be overcome prior to commercialization.

| What are the limitations that must be overcome prior to practical application? * |    |  |  |  |
|----------------------------------------------------------------------------------|----|--|--|--|
| Environmental impact of fossil fuel use                                          |    |  |  |  |
|                                                                                  |    |  |  |  |
|                                                                                  |    |  |  |  |
|                                                                                  |    |  |  |  |
|                                                                                  | 11 |  |  |  |

SAVE IDF

### **Controlled Information**

Oklahoma State University (OSU) has an obligation to implement an export control compliance program to reduce the risk of export control violations. All employees and students must be aware of and are responsible for the export control and implications of their work and must ensure their activities conform to export control (including laws and regulations). There are severe institutional and individual sanctions for export control laws and regulations, including the loss of research funding and export privileges, and criminal and civil penalties. It is important for the OTC to understand if the technology detailed in this disclosure is controlled by export regulations.

26. Export Controlled? \* – Review questions (see below) and choose 'Yes' if any one question is true. If you have questions, contact the <u>OSU Exports Control Officer</u>.

#### **Evaluation Questions**

Does this innovation involve or might it be employed to design, develop, produce, stockpile, or use:

- ✓ High performance computing or encryption technology?
- ✓ Nuclear materials, explosive devices, chemical or biological weapons, or missiles?
- ✓ Satellites or other space-related technology? Military intelligence or defense-related hardware, software or technical data?
- ✓ Are there any restrictions on publication of the information generated in the course of the research that led to this innovation, beyond a brief review (< 90 days) for patent protection and/or inadvertent release of a third party's proprietary info?</p>
- ✓ Are there any restrictions on participation in the underlying research by citizens of a foreign country (including students)?
- ✓ Have you received information identified as export-controlled from a third-party relative to this innovation or the underlying research?
- ✓ Is your innovation or the underlying research covered by or using material covered by the Federal Select Agent Program (see OSU Institutional Biosafety Committee)?
- ✓ Do you have any other reason to believe that your innovation might be export-controlled?

| Controlled Information                                                                                                    |
|----------------------------------------------------------------------------------------------------|
| Export & Data Control<br>Oklahoma State University (OSU) has an obligation<br>VERIFY QUESTIONS<br>Does this invention involve or might it be employed |
| Export Controlled? *  CUI? * Is this disclosure or any of the uploaded document If Yes, please (1) Add (CUI related) to the title and (2)             |
| Yes                                                                                                    |
| No                                                                                                    |

If Oklahoma State University considers the information or material as technical data/export-controlled technical data<sup>7</sup>, choose '*Yes*'. Add (Export Controlled) to the beginning of the IDF title and affected filename(s).

27. Export Control Details \* – By choosing 'yes' to Export Controlled, an Export Control Details\* box will open. Indicate which of the questions trigger 'yes'. If you have questions, contact the OSU Exports Control Officer.

<sup>&</sup>lt;sup>7</sup> Any information or related data that cannot be released or transferred to foreign countries or representatives of a foreign nation, without first obtaining approval or license.

| Export Contro                    | olled? *              |                      |                |             |               |                |
|----------------------------------|-----------------------|----------------------|----------------|-------------|---------------|----------------|
| Export Contro<br>Please indicate | Details<br>which of t | *<br>he question abo | ove are true a | and provide | details as to | how they apply |
|                                  |                       |                      |                |             |               |                |

28. CUI? \*

If Oklahoma State University considers the information and material as Confidential Unclassified Information (CUI)<sup>8</sup>, trade secret / internal proprietary<sup>9</sup>, choose '*Yes'*. Add (CUI related) to the beginning of the IDF title and affected filename(s) intended to be uploaded to the Documents section.

SAVE IDE Save As Draft

### **Documents**

Upload any documents such as non-patent prior art, documents with images used in the detailed description, *pre-Portal Preparation* Word documents, external development contracts, company-internal documentation related to the innovation (e.g. design reviews, proposals, power points, etc.) etc. **The OTC needs an editable form of your detailed description, if possible.** 

FILENAMES: Please use descriptive filenames, e.g. *Infrared upconversion disclosure Dr Smith 2023.docx*. If document includes information/data that Oklahoma State University considers Confidential *Unclassified Information* (CUI)<sup>10</sup> start the filename with **(CUI Related)**. If document includes information/data that Oklahoma State University considers *technical data/export-controlled* technical data<sup>11</sup>), start the filename with **(Export Controlled)** and contact <u>Exports Control Officer</u> to determine Jurisdiction & Classification of disclosure and files.

<sup>&</sup>lt;sup>8</sup> Government created or owned UNCLASSIFIED information that must be safeguarded from unauthorized disclosure.

<sup>&</sup>lt;sup>9</sup> Trade Secrets or Internal Proprietary are innovations that cannot be reverse engineered. These may be the property of OSU or the industry partner from a Sponsored Research Agreement.

<sup>&</sup>lt;sup>10</sup> Government created or owned UNCLASSIFIED information that must be safeguarded from unauthorized disclosure.

<sup>&</sup>lt;sup>11</sup> Any information or related data that cannot be released or transferred to foreign countries or representatives of a foreign nation, without first obtaining approval or license.

#### **Uploading Documents**

- Click Upload Documents.
- Select Browse and choose the file from popup explorer window and click **Open**.
- Select Save Changes following an upload.

| Select Files to Upload    |              |              |   | × |
|---------------------------|--------------|--------------|---|---|
| Allowed file size: 100 MB |              |              |   |   |
| Amanda office.jpg ×Rem    | ove          |              |   |   |
| Browse                    |              |              |   |   |
|                           |              |              |   | _ |
| 4                         |              |              | F | Ť |
|                           | Save Changes | <u>Close</u> |   |   |

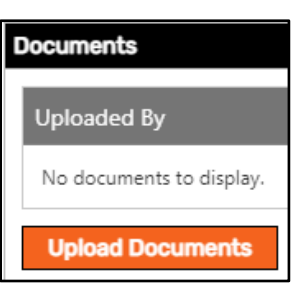

• Repeat for all <u>documents</u>.

The Portal has a 100 MB limit per file. If a file is over 100 MB, email <u>innovationportal@okstate.edu</u>, noting your IDF submission number.

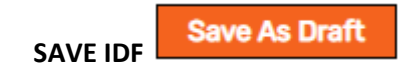

### **Subscribers**

|   | Subscribers                                                                               |                                            |                                       |          |          |  |  |
|---|-------------------------------------------------------------------------------------------|--------------------------------------------|---------------------------------------|----------|----------|--|--|
|   | Associate Dean of Research R<br>Please list your respective Dean or<br>Add Subscriber/ADR | Review<br>r Associate Dean of Research who | o will sign off on the Invention Disc | closure. |          |  |  |
|   | First Last Email Type Role                                                                |                                            |                                       |          |          |  |  |
| L | loromy                                                                                    | Kaplan                                     | ioromy kaplan@okstato.odu             | licor    | Droparor |  |  |

#### Dean or Associate Dean of Research: For Review/Signature

#### Adding your Associate Dean of Research (ADR) is required for IDF submission.

- Choose Add Subscriber/ADR.
- Enter ADR's first & last name, and email (not a general email box).
- Click Save Changes.

| Add Subscriber/Dean/ADR                                                                             |                                                                                        | × |  |  |
|----------------------------------------------------------------------------------------------------|----------------------------------------------------------------------------------------|---|--|--|
| Subscribers do not need to be users<br>you would like to be notified by ema<br>for this disclosure. | s of Inventor Portal. Add individuals that<br>il of events and actions that take place | * |  |  |
| First Name:                                                                                         | Last Name:                                                                             |   |  |  |
|                                                                                                    |                                                                                        |   |  |  |
| Email Address:                                                                                      |                                                                                        |   |  |  |
|                                                                                                    |                                                                                        |   |  |  |
| Subscriber Role:                                                                                    |                                                                                        |   |  |  |
| Subscriber: View Access & Ema                                                                       | il Notifications. No Signature collected.                                              |   |  |  |
| O Preparer: Notation of Entry Indi                                                                  | vidual                                                                                 |   |  |  |
| ○ Dean or Associate Dean of Rese                                                                    | earch: For Review/Signature                                                            |   |  |  |
| Signature Terms: 🗸                                                                                  |                                                                                        |   |  |  |
| 4                                                                                                   |                                                                                        |   |  |  |
| Save Cl                                                                                             | nanges <u>Close</u>                                                                    |   |  |  |

Repeat steps for additional subscribers as *Subscribers* (vs Preparer or ADR) for those who want to follow the Innovation Disclosure submission and help with the approval process and/or limit public disclosure until a patent is on file. This may include any innovation advocates, supervisors, PIs, etc. **Oklahoma State University employees only, please**. Only Oklahoma state University employees can access the Innovation Portal.

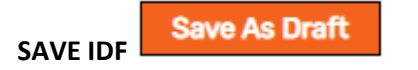

### Remarks

Remarks are optional. Remarks are retained notes from inventors, ADRs, the OTC, and subscribers. Examples include updated disclosure dates, questions, or clarifications, export control (JC) classification, support statements, disclosure dates information, known deadlines, urgency information, and instructions.

| Зу                     |                         |                         | Comr            |
|------------------------|-------------------------|-------------------------|-----------------|
| No remarks to display. |                         |                         |                 |
|                        |                         |                         |                 |
| Add additional inf     | formation you believe i | s relevant to this inne | ovation disclos |
| Add additional inf     | formation you believe i | s relevant to this inne | ovation disclos |
| Add additional inf     | formation you believe i | s relevant to this inne | ovation disclos |

To add a remark, enter your comment into the text field and select, *Save Remark*.

| Remarks       |                                                                  |          |  |  |
|---------------|------------------------------------------------------------------|----------|--|--|
| Ву            | Comment                                                          | Created  |  |  |
| Jeremy Kaplan | Ready to submit IDF Draft 8:49am                                 | 2/1/2023 |  |  |
| Jeremy Kaplan | Disclosure material Internal Combustion Engine document attached | 2/1/2023 |  |  |

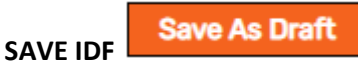

## Viewing Technology, Patents, and Agreements

### **OFFICE USE ONLY**

The OFFICE USE ONLY section contains Technology, Patent, and Agreement information regarding the progress of the disclosure/patent. Come back to this disclosure at any time to see where the innovation is in the patent process. The Patents section provides Serial/Patent number, OSUID number (used to request updates), filing title, country, application type, and status.

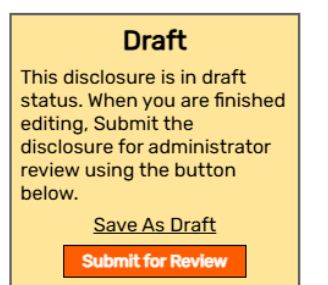

### Submit the Disclosure

Second to last step

When your IDF is complete, click *Submit for Review* at the top or bottom of the page to submit for cursory review by the OTC.

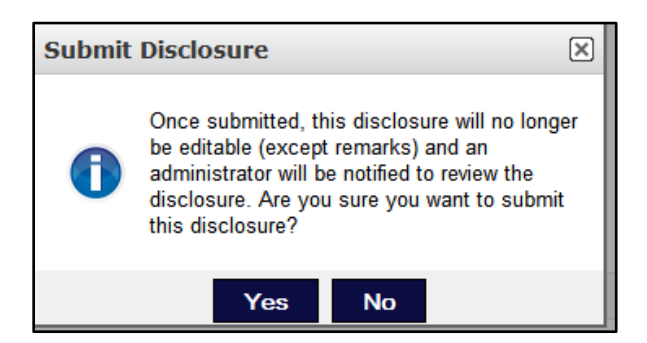

These buttons can be slow. Click once and wait for the window to refresh.

### **Sign Disclosure**

Last Step

The IDF will go through an initial review by the OTC to ensure all questions are complete, and the document is ready for signature.

During this process you will receive emails including 'for your information/notification' emails.

| innovationportal@okstate.edu                    |            |
|-------------------------------------------------|------------|
| Your disclosure has been submitted              | 12:59 PM   |
| You don't often get email from innovationportal | @okstate.e |

Once approved, you will receive the following emails to obtain your signature and that of the ADRs.

| innovationportal@okstate.edu<br>Disclosure ready for digital signature<br>You don't often get email from innovation; | 1:08 PM<br>portal@okstate.e          |   |
|----------------------------------------------------------------------------------------------------|--------------------------------------|---|
| innovationportal@okstate.edu<br>Your disclosure has been approved<br>You don't often get email from innovation;      | ⊡ ⊠ ☆<br>1:08 PM<br>portal@okstate.e | Ŵ |

#### Use the link in these emails to sign the disclosure.

Disclosure ready for digital signature portal@inteummail.com on behalf of innovationportal@okstate.edu 🙂 🕤 Reply To: 🥑 Johnson, Zach Invention ID: 2025IDF0030 Title: Sample Technology Disclosure The above disclosure is ready to be digitally signed. You are listed as an inventor/creator on this disclosure. You can digitally sign the disclosure here: https://okstate.inteum.com/okstate/inventorportal/signature.aspx?id=3401496 Here are the terms you will be asked to sign:

Office of Technology Commercialization 1201 S. Innovation Way Dr. • Stillwater, OK 74074 Inventor.Portal@okstate.edu <u>research.okstate.edu/cowboy-enterprises/otc/</u>

- 1. Click on the link in the email.
- 2. Sign into the Portal.
- 3. The Signature page will open.
- 4. To view the disclosure, click *View Full Disclosure Details Here* and a new tab will open for viewing.
- 5. In the original tab, review the signature terms and click the box.
- 6. Type your name as written to the right of the box.
- 7. Click "Sign this Disclosure" button.

#### **Disclosure Details**

Invention ID: 2022IDF0002 Disclosure Title: Test Plant <u>View Full Disclosure Details Here</u>

| By digitally signing this Amanda Aker Sign this Disclosure | s document, I agree to the terms listed above and the d                                                                                                    | o the terms listed above and the disclosure information presented.<br>Ner |  |
|------------------------------------------------------------|----------------------------------------------------------------------------------------------------|---------------------------------------------------------------------------|--|
|                                                            | Signature Received                                                                                                    |                                                                           |  |
|                                                            | You have successfully digitally signed this disclosure. An administrator has been notified of your signature and will contact you if there are any further steps. |                                                                           |  |
|                                                            | OK                                                                                                    |                                                                           |  |

Your disclosure has been successfully submitted to the OTC and a licensing associate will be assigned and in touch with you shortly.

If you are the included Associate Dean of Research (ADR), this is the signature form you will see:

| Signature Terms                                                                |                                                              |                                              |
|--------------------------------------------------------------------------------|--------------------------------------------------------------|----------------------------------------------|
| Read the terms below carefully                                                 | , then check the box to agree to thes                        | e terms:                                     |
| I approve this disclosure for consider<br>and the University IP Screening Comr | ation by the Technology Commercialization<br>nittee (UIPSC). |                                              |
| By digitally signing this docu                                                 | ument, I agree to the terms listed abo                       | we and the disclosure information presented. |
| TYPE NAME HERE                                                                 | Amanda Aker                                                  |                                              |
| Sign this Disclosure                                                           |                                                              |                                              |

Non-Oklahoma State University employees will need to sign a hardcopy created by the OTC for distribution. Please contact <u>InnovationPortal@okstate.edu</u>.

Questions relating to the IDF process can be directed to the Office of Technology Commercialization or **OTC** Commercialization Officeers, <u>InnovationPortal@okstate.edu</u>.

| Amanda Aker                    | Russell Hopper             |  |
|--------------------------------|----------------------------|--|
| Licensing Associate            | Sr. Licensing Associate    |  |
| Office: (405) 744-1450         | Office: (405) 744-6872     |  |
| <u>amanda.aker@okstate.edu</u> | russell.hopper@okstate.edu |  |

# Appendix A TRL and Estimated Stage of Development

| Stage            | TRL(s) | Comment                                                                                                    |
|------------------|--------|----------------------------------------------------------------------------------------------------|
| Working Model    | 6+     | Industry use or testing; issued patent preferred at 7-9                                                                                                    |
| Prototype        | 4-5    | Stage when industry can see product road map application; patents should be in play                                                                                             |
| Proof of Concept | 2-3    | Earliest time to file patent and start<br>marketing to meet industry need (SRA<br>and companies who accept low TRLs)                                                            |
| Concept          | 1      | Often too early to market, may file to<br>protect against publication prior art or<br>may remove application conclusions<br>from publication to reduce need to speed<br>up work |

# Technology Readiness Level (TRL)

| Proven, customer<br>ready device/system                               | 9 | Application in final form and under real conditions                                                         |      |
|-----------------------------------------------------------------------|---|----------------------------------------------------------------------------------------------------|------|
| Device/system ready<br>for industry, real-life<br>testing             | 8 | Technology in final form for testing<br>under expected conditions; final<br>development stage               |      |
| Limited customer<br>product prototype for<br>demo in operational      | 7 | Prototype near or at operational stage, operation in real environment, customer beta tests                  | 30   |
| Integrated prototype<br>testing in relevant<br>conditions outside lab | 6 | Integrated prototype in near real<br>system; tested against relevant<br>conditions; well beyond TRL 5       |      |
| Component Prototype testing in lab conditions and size                | 5 | Component tech prototype testing at<br>reasonably realistic scale and lab<br>simulated environment          |      |
| Component<br>Prototype testing in<br>lab conditions and               | 4 | Component tech prototype testing<br>under lab conditions with other<br>system components, ad hoc test       |      |
| Proof of Concept of<br>critical function<br>/characteristics          | 3 | Active R&D analytical study to validate critical function and characteristics                               |      |
| Technology concept<br>formulated                                      | 2 | Invention begins; analytical studies;<br>basic principles observation; practical<br>application inventions  | ڡڮٝڞ |
| Principles observed<br>& reported                                     | 1 | Scientific research begins to translate<br>to applied research. Paper studies of<br>tech's basic properties | *    |

# Technology Readiness Level (TRL) Material/Engineering Example

| Proven, customer<br>ready<br>device/system                                  | 9 | Application in final form and under real conditions                                                            | RMat brake pad available<br>for purchase on auto parts<br>distributor's site                       |
|-----------------------------------------------------------------------------|---|----------------------------------------------------------------------------------------------------|----------------------------------------------------------------------------------------------------|
| Device/system<br>ready for industry,<br>real-life testing                   | 8 | Technology in final form for<br>testing under expected<br>conditions; final development<br>stage               | RMat on new brake pad<br>prototype on pilot program<br>to test common commuter<br>use              |
| Limited customer<br>product prototype<br>for demo in<br>operational setting | 7 | Prototype near or at<br>operational stage, operation in<br>real environment, customer<br>beta tests            | RMat on new brake pad<br>prototype on test car to<br>test/demo performance on<br>test track        |
| Integrated prototype<br>testing in relevant<br>conditions outside<br>lab    | 6 | Integrated prototype in near<br>real system; tested against<br>relevant conditions; well<br>beyond TRL 5       | RMat on standard brake<br>base on test buggy to show<br>adhesion, abrasion, and<br>heat resistance |
| Component<br>Prototype testing in<br>lab conditions and<br>size             | 5 | Component tech prototype<br>testing at reasonably realistic<br>scale and lab simulated<br>environment          | RMat on standard brake<br>base to show adhesion,<br>abrasion and heat<br>resistance                |
| Component<br>Prototype testing in<br>lab conditions and<br>size             | 4 | Component tech prototype<br>testing under lab conditions<br>with other system components,<br>ad hoc test       | RMat on ideal lab substrate<br>to show adhesion, abrasion<br>and heat resistance                   |
| Proof of Concept of<br>critical function<br>/characteristics                | 3 | Active R&D analytical study to validate critical function and characteristics                                  | RMat created at volume to measure abrasive texture and stability                                   |
| Technology concept<br>formulated                                            | 2 | Invention begins; analytical<br>studies; basic principles<br>observation; practical<br>application inventions  | R theorical composition formulation: RMat                                                          |
| Principles observed<br>& reported                                           |   | Scientific research begins to<br>translate to applied research.<br>Paper studies of tech's basic<br>properties | Material for increase<br>abrasion under high heat<br>using R                                       |
|                                                                             |   |                                                                                                    |                                                                                                    |